# クイックインストールガイド

リボンの装着

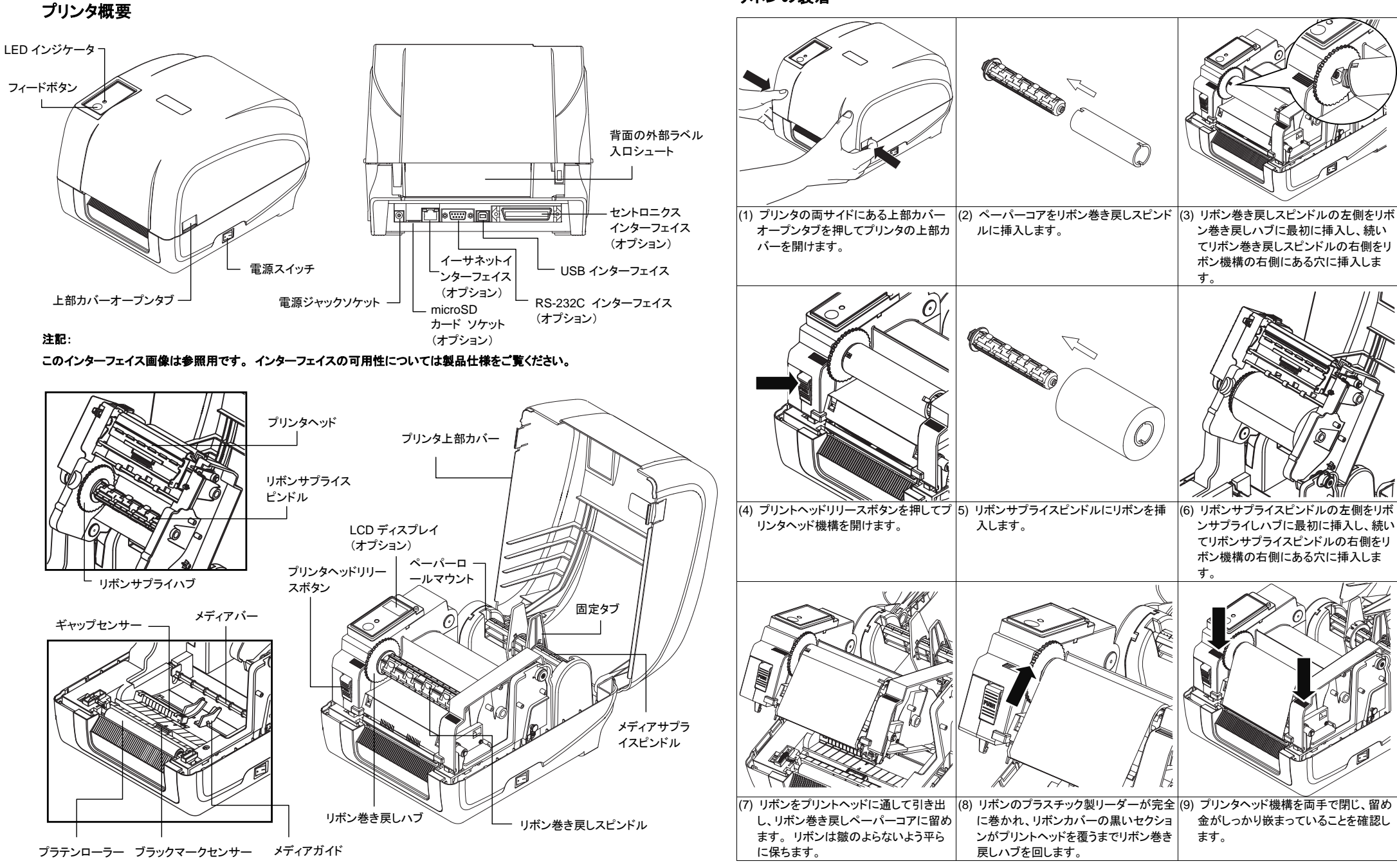

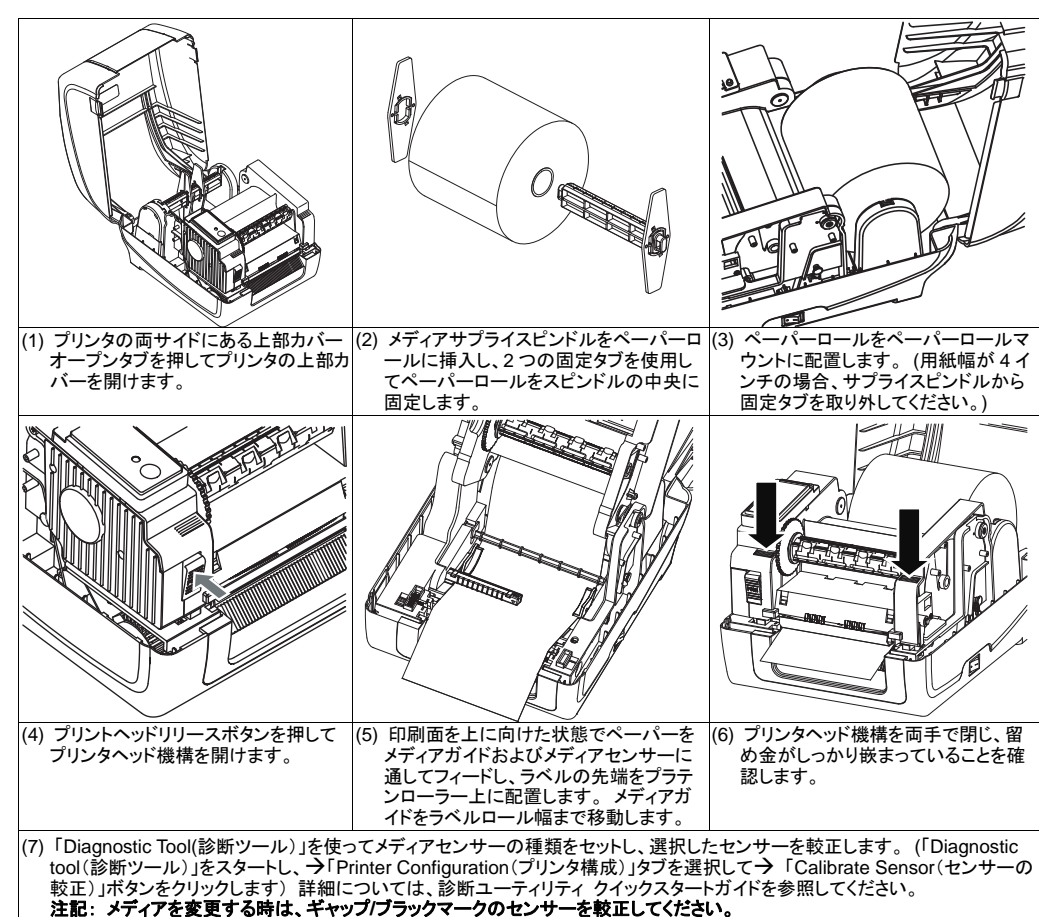

リボンおよびメディア取付け経路

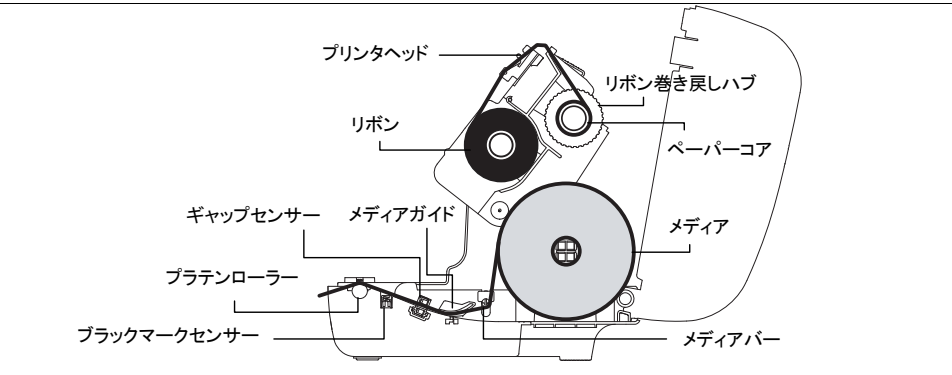

## ボタン機能

#### (1) フィードラベル

プリンタの用意ができたら、ボタンを押して1つのラベルを次のラベルの先頭に送り込みます。

#### (2) 印刷ジョブの一時停止

プリンタの印刷中にボタンを押すと、印刷ジョブが一時停止します。プリンタが一時停止すると LED が緑に点滅します。ボタンを再び押すと、印刷ジョブが継続されます。

### 診断ツール

TSCの診断ユーティリティは、ユーザーがプリンタの設定や状態の検索、プリンタ設定の変更、グラフィックやフォント、ファームウェアのダウンロード、プリンタのビットマップフォントの作成、追加のコマンドのプリンタへの送信などを実行できる機能をまとめた統合ツールです。この強力なツールにより、ユーザーはプリンタのステータスや設定を瞬時に確認できるため、問題点のトラブルシューティングが容易になります。

### Diagnostic Tool(診断ツール)の開始:

(1) 診断ツールアイコンをダブルクリックすると、 🎒 DiagIo

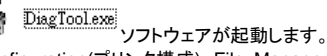

 (1) 診断フーティリティには 4 つの機能(Printer Configuration(プリンタ構成)、File Manager(ファイルマネージャー)、Bitmap Font Manager(ビットマップフォントマネージャー)、Command Tool(コマンドツール))が含まれます。

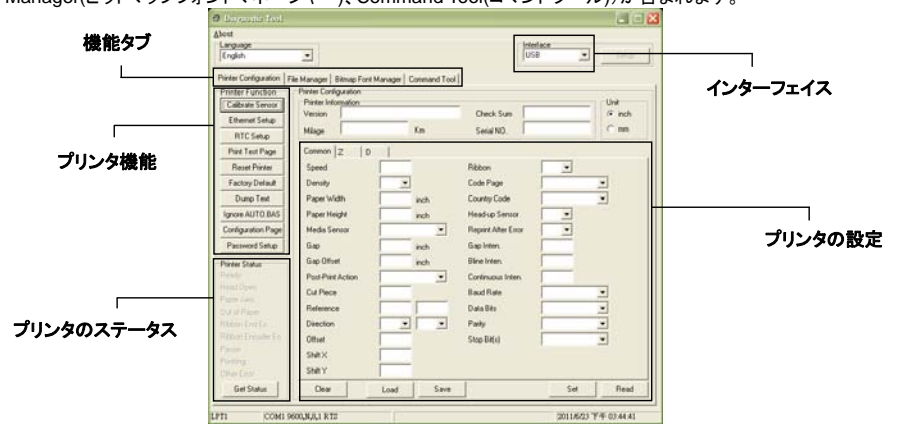

(3) Printer Function(プリンタ機能)グループの詳細機能は以下のとおりです。

|                                      | 機能                                | 説明                                                                        |
|--------------------------------------|-----------------------------------|---------------------------------------------------------------------------|
| Printer Function<br>Calibrate Sensor | Calibrate Sensor<br>(センサーの較正)     | Printer Setup(プリンタの設定)グループ Media<br>Sensor(メディアセンサー)欄に指定されたセンサ<br>ーを校正します |
| Ethernet Setup                       | Ethernet Setup                    | IP アドレス、サブネットマスク、オンボードのイー                                                 |
| RTC Setup                            | RTC Time (RTC タイム)                | · シネット用リートシェイを設定しまり<br>プリンタのリアルタイムクロックとPCを同期します                           |
| Print Test Page                      | Print Test Page (テストページの印刷)       | テストページを印刷します                                                              |
| Reset Printer                        | Reset Printer (プリンタのリセット)         | プリンタを再起動します                                                               |
| Factory Default                      | Factory Default<br>(工場出荷時のデフォルト)  | プリンタを初期化し、設定を工場出荷時のデフォ<br>ルト値に復元します。                                      |
| Ignore AUTO.BAS                      | Dump Text (テキストのダンプ)              | プリンタダンプモードを起動します。                                                         |
| Configuration Page                   | Ignore AUTO.BAS<br>(AUTO.BAS の無視) | ダウンロードされた AUTO.BAS プログラムを無視<br>します                                        |
| Password Setup                       | Configuration Page (構成ページ)        | プリンタ構成を印刷します                                                              |
|                                      | Password Setup (パスワード設定)          | 設定を保護するためにパスワードを設定                                                        |

\*本プリンタの詳細情報および機能については、CD ディスク内の「取扱説明書」をご覧ください。

\* 仕様、アクセサリ、部品およびプログラムは事前の通知なしに変更されることがあります。